Mise à jour du 08/12/2020 - JD

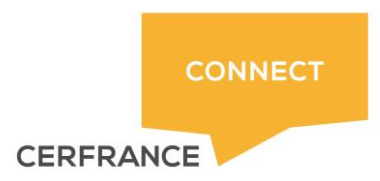

# PARAMETRAGE ET IMPORT E-ZdeCaisse – CERFRANCE connect

# Sommaire :

| 1- | Les prérequis pour le bon fonctionnement :     | 2 |
|----|------------------------------------------------|---|
| 2- | Export du JOURNAL DE CAISSE :                  | 4 |
| 3- | Intégration du journal de caisse dans AGIRIS : | 5 |

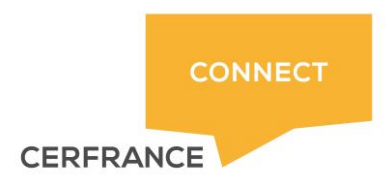

# 1- Les prérequis pour le bon fonctionnement :

a- Avoir affecter le plan comptable du dossier en question au compte CERFRANCE connect ( se référer à la procédure existante sur ce sujet )

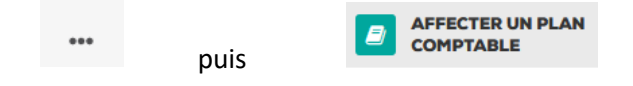

- b- Les moyens de paiement utilisés dans le dossier doivent être paramétrés :
- Se connecter à CERFRANCE connect avec le compte collaborateur du dossier
- Puis à partir de la tuile E-ZdeCaisse trouver le dossier concerné et bout de ligne avec les trois points
- Choisir « Moyens de paiement »

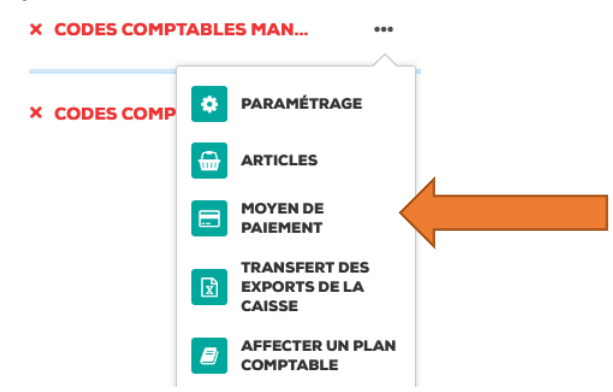

Cliquer sur les moyens de paiement utilisés dans le dossier et indiquer le code comptable utilisé comme ci-dessous par exemple :

| 1 10701130 |                                                       | 1. Sec. 1. Sec. 1. Sec |               |
|------------|-------------------------------------------------------|----------------------------------------------------------------------------------------------------|---------------|
|            | Libellé 🗸                                             |                                                                                                    | Code 🔨        |
| AU         | Autres                                                |                                                                                                    | ×             |
| AV         | Avoir                                                 |                                                                                                    | ×             |
| CA         | Cartes bancaires : Américan Express, Visa, Mastercard |                                                                                                    | 5803 <b>X</b> |
| СН         | Chèque                                                |                                                                                                    | 5801 <b>X</b> |
|            | A. 1                                                  |                                                                                                    |               |

#### !!! n'oubliez pas d'ENREGISTRER !!!

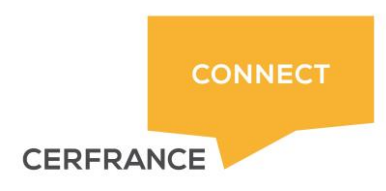

Mise à jour du 08/12/2020 - JD

c- Paramétrer la règle de fonctionnement pour les clients comme ci-dessous :( toujours à partir des trois points en bout de ligne )

- Choisir puis faite votre choix au niveau de la liste comme cidessous :

| Paramétrage général           |                                   | ENREGISTRER |  |
|-------------------------------|-----------------------------------|-------------|--|
| Nom *                         |                                   |             |  |
| CAISSE                        |                                   |             |  |
| Date de verrouillage          |                                   |             |  |
| Ë                             |                                   |             |  |
| Journal                       | Vérifier ces paramètres. Ils      |             |  |
| E1                            | doivent être par défaut pour      |             |  |
| Contrepartie                  | chacun de vos dossiers concernés. |             |  |
| 531                           | Puis Enregistrer                  |             |  |
| Activer le transfert FTP      |                                   |             |  |
| Activer le transfert mail     |                                   |             |  |
| Type d'export<br>O Par défaut |                                   |             |  |
| Format HT / TVA               |                                   |             |  |
| Format ECR (ISAGRI)           |                                   |             |  |
| Quadratus                     |                                   |             |  |
|                               |                                   |             |  |

La roue crantée permet d'accéder au journal de verrouillage de la caisse

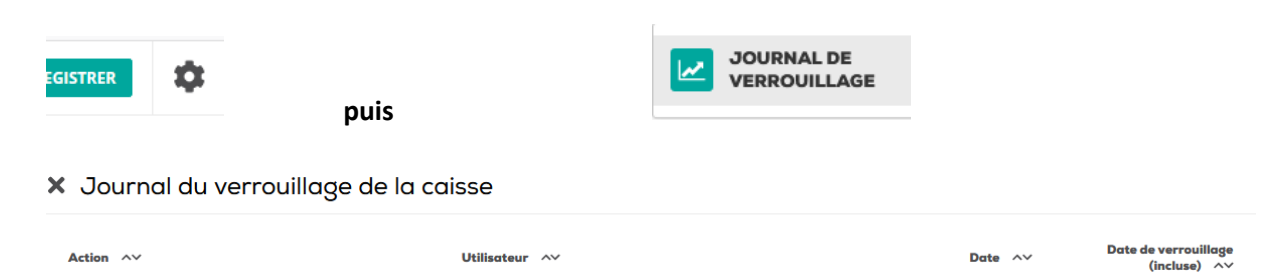

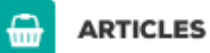

Cette Zone « ARTICLES » permet uniquement de consulter les articles utilisés en caisse et éventuellement de les modifier. Vous n'avez pas la possibilité de les ajouter à ce niveau-là.

L'ajout des articles se fait uniquement en étant connecté à E-ZdeCaisse avec le compte du client.

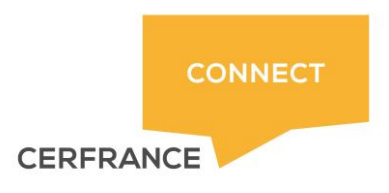

### 2- Export du JOURNAL DE CAISSE :

La manipulation génère un fichier .csv de la même manière que l'ancienne version de CFC.

La manipulation s'effectue toujours en passant par la brique E-Z-deCaisse de l'accueil CFC de votre compte collaborateur.

Et après avoir recherché le dossier en question puis à partir des trois points en bout de ligne :

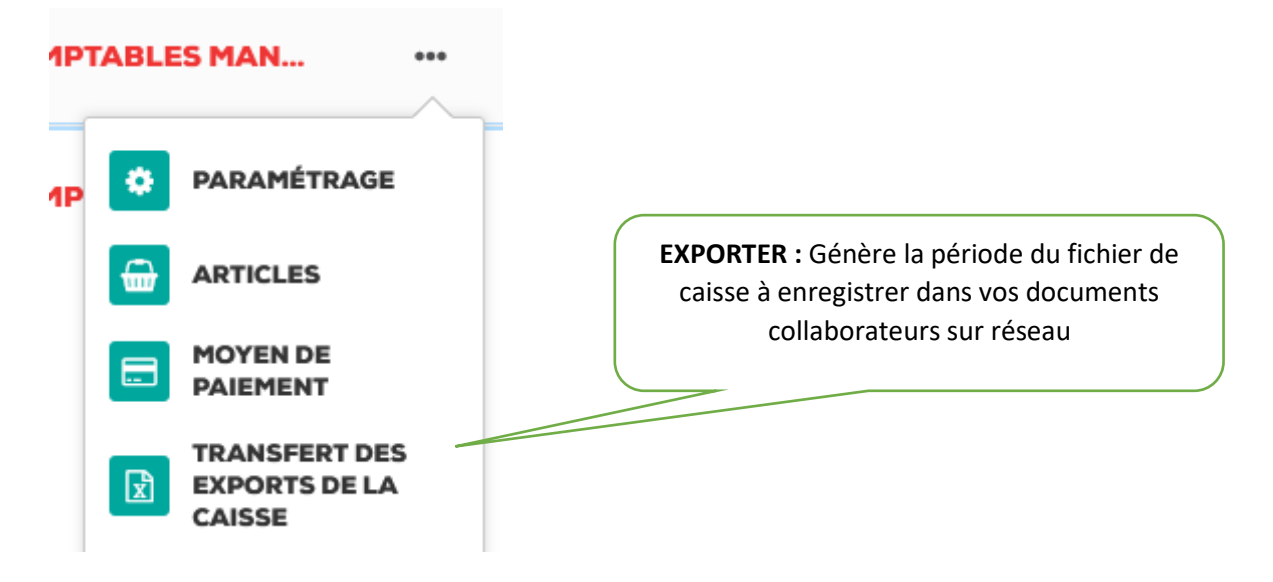

Le plus important à ce niveau-là est de générer un fichier pour une période correcte et voulue puis de bien localiser son répertoire d'enregistrement.

La méthode préconisée est d'enregistrer sous USER (N :) puis dans votre répertoire collaborateur car ce lecteur réseau est disponible quand vous êtes connectés en TSE dans ISAGRI lors de l'import.

|          | Duverture de export_2016-01_2016-12_418751.csv X                                                                                                    |
|----------|----------------------------------------------------------------------------------------------------|
|          | Vous avez choisi d'ouvrir :                                                                                                    |
|          | Image: State State Stat |
|          | O Quvrir avec Microsoft Excel (dét v                                                                                                    |
|          | Enregistrer le fichier                                                                                                    |
|          | ☐ <u>T</u> oujours effectuer cette action pour ce type de fichier.                                                                                                    |
| 5,<br>3, | OK Annuler                                                                                                    |

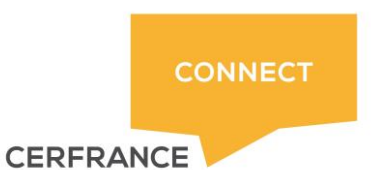

Mise à jour du 08/12/2020 - JD

Vous enregistrez le fichier à la racine de votre dossier collaborateur ou bien dans votre arborescence de classement correspondant au dossier traité.

Il est inutile d'ouvrir ce fichier par la suite, celui-ci va être intégré dans AGIRIS selon la procédure décrite ci-après.

## 3- Intégration du journal de caisse dans AGIRIS :

Ouvrir le dossier en question soit en base poste ou bien directement en TSE.

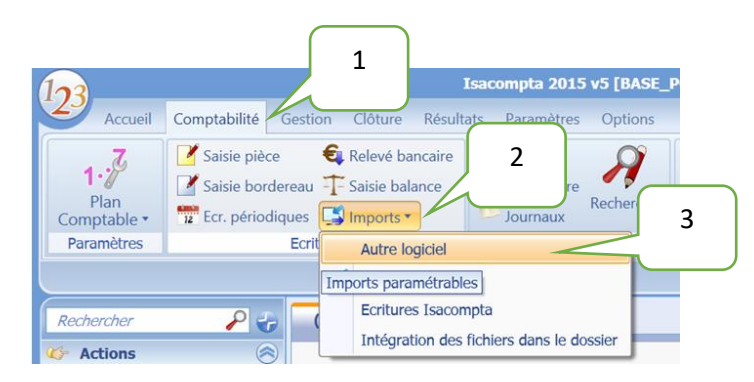

Vous vous situez maintenant dans le module Isagri d'intégration d'écritures externes.

Ce module permet d'intégrer les écritures de divers logiciels.

Il faut localiser dans cette liste l'interface d'import s'intitulant :

| Liste des interfaces paramét                    | rables 3        | ĸ                                                |              |                                 |                                    |               |          |  |
|-------------------------------------------------|-----------------|--------------------------------------------------|--------------|---------------------------------|------------------------------------|---------------|----------|--|
| Une interface permet de mettre en form          | ne un flux de d | onnées ( <u>o</u>                                | jénéraler    | ment un fichier texte) permetta | nt ensuite son intégration dans ls | acompta. Vous | pouvez ( |  |
| 2                                               |                 |                                                  |              |                                 |                                    |               |          |  |
| ister les interfaces dont l'origine est 🛛 🔽 ISA | 🔽 U             | ті                                               |              |                                 |                                    |               |          |  |
| Libellé                                         | Туре            | Origine                                          | Validé       | Editeur                         | Logiciel                           | Version       |          |  |
| Import des Ecritures de KAVALOG                 | Journal         | UTI                                              | <b>V</b>     | AGCLIM                          | KAVALOG                            | 1.00          |          |  |
| MICRAUTO                                        | Journal         | ISA                                              | $\checkmark$ | SOLWARE                         | MICRAUTO                           |               |          |  |
| Octalis EDI                                     | Journal         | ISA                                              | ~            | OCTALIS                         | Octalis EDI                        | 3.40          |          |  |
| Fichier des Ecritures Comptables                | Journal         | UTI                                              | ~            | DGI                             | Origine CCMX - Montant et sen      |               |          |  |
| Fichier des Ecritures Comptables                | Journal         | UTI                                              | ~            | DGI                             | Origine ISA / COALA - Montant      |               |          |  |
| OXYGENE                                         | Journal         | ISA                                              | <b>V</b>     | MEMSOFT                         | OXYGENE                            | V8            |          |  |
| PEGASE 3 (fichier EIC)                          | Journal         | ISA                                              | <b>V</b>     | ADP MICROMEGAS                  | PEGASE 3                           |               |          |  |
| QUADRATUS                                       | Journal         | ISA                                              | ~            | QUADRATUS                       | QUADRA                             |               |          |  |
| SAGE Cpta 100                                   | Balance         | ISA                                              | <b>V</b>     | SAGE                            | SAGE                               | 10.01         |          |  |
| SAGE Compta - Imprimer dans un fichier (bas     | s Journal       | ISA                                              |              | 24.05                           | CA OE Comptetizité 400             |               |          |  |
| SAGE Compta - Imprimer dans un fichier (dér     | v Journal       | S Faire un alia drait puis abaisir « Importan de |              |                                 |                                    |               |          |  |
| SCR (fichier SCX)                               | Journal         | IS.                                              | ган          | e un che uroit p                | uis choisir « impo                 | inter de      | <u>ہ</u> |  |
| CEGID SISCO 2                                   | Journal         | IS                                               |              | écriture                        | s (Exécuter) »                     |               |          |  |
| SPAIECTACLE                                     | Journal         |                                                  |              |                                 | •                                  |               |          |  |
| TABLEUR (EXCEL, OPEN OFFICE )                   | Jo              | ISA                                              |              |                                 |                                    |               |          |  |
| TEMPS PLUS                                      | Journal         | ISA                                              | ~            | EIC                             | TEMPS PLUS                         |               |          |  |
| CERFRANCE connect - Import Tenue Caisse         | Journal         | UTI                                              |              | CFCL                            | Tenue de Caisse                    |               |          |  |
| VULCAIN                                         | Journal         | ISA                                              | ~            | FIDUCIAL                        | VULCAIN                            | 5             |          |  |

### « CERFRANCE connect – Import Tenue de caisse »

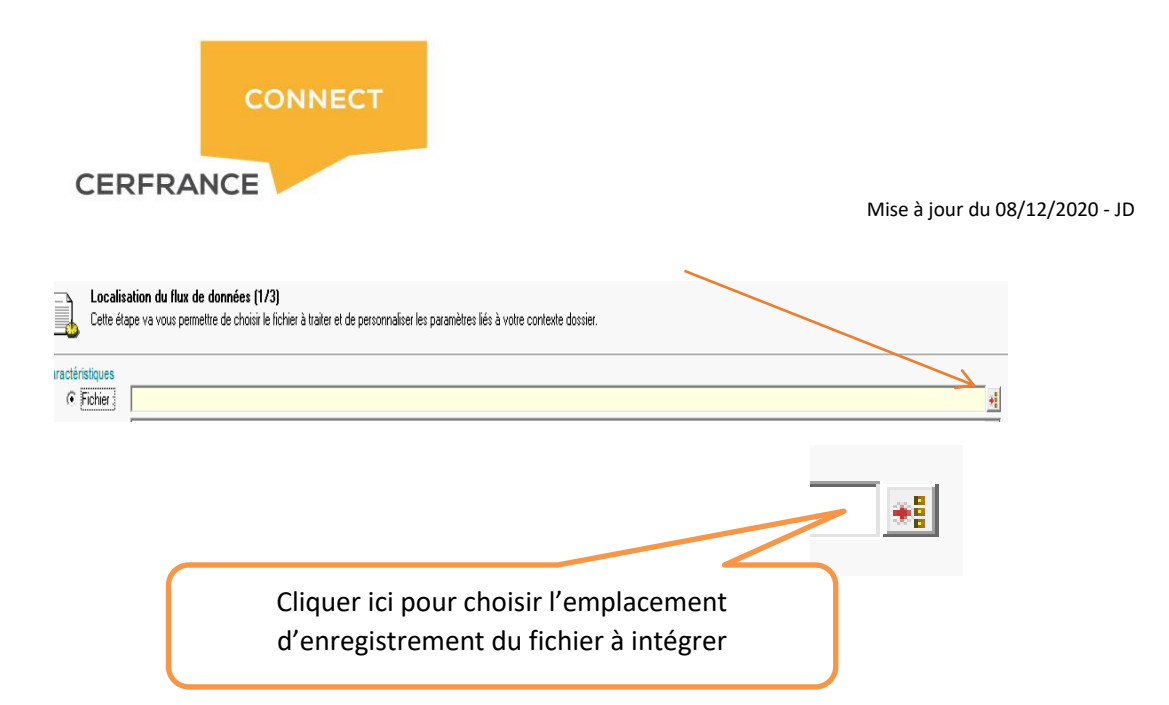

### Une vue des écritures sous forme de liste doit apparaitre comme ci-dessous

| Vue brute Vue formatée                                                                                                    |        |
|----------------------------------------------------------------------------------------------------|--------|
| <pre>Elis31:04/01/2015/CCCD0104:lundi:DEP:008000000.ihtermarchd=Dun le=Dalestal;460.80/13;Taux 5, 84;26.84;466.14;472.24;2551.24;2077.42;<br/>Elis33:04/01/2015/CCCD0105;marci:DEP:00800000.ihtermarchd=Fabrics,Facture=044;81.00/13;Taux 5, 84;26.84;466.14;472.24;2551.24;2077.42;<br/>Elis33:06/01/2015/CCCD0105;marci:DEP:00800000.ihtermarchd=Fabrics,Facture=044;81.00/13;Taux 5, 84;21.04;15.40;105.40;105.40;2676.74;2676.74;<br/>Elis31:06/01/2015/CCCD0105;marci:DEP:00800000/lhtermarchd=Fabrics,Facture=044;81.00/13;Taux 5, 84;1.04;15.40;105.40;105.40;2676.74;2676.74;<br/>Elis31:06/01/2015/CCCD0105;marci:DEP:00800000/lhtermarchd=Fabrics,Facture=044;81.00/13;Taux 5, 84;1.04;15.40;105.40;105.40;2676.74;2676.74;<br/>Elis31:06/01/2015/CCCD0105;marci:DEP:000000/lhtermarchd=Fabrics,Facture=035;12.00/13;Taux 5, 84;1.04;26.49;2706.23;2705.23;<br/>Elis31:20/01/2015/CCCD010;marcetal;REC;1039000000;Intermarchd=Fabrics,Facture=035;12.00/13;Taux 5, 84;1.05;02.65;1.05;02.65;1.05;02.</pre> | 05.23; |
| Cliquer ensuite sur                                                                                                    |        |

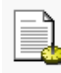

Validation des données (3/3)

Cette étape va vous permettre de consulter le fichier résultat dans une représentation de type grille. Vous pouvez ensuite lancer la génération de celui-ci.

Voici l'étape finale d'intégration des écritures. Il est indispensable que l'exercice comptable corresponde logiquement avec la période d'import de votre fichier caisse.

| Exerc   | ice   | 01/01/2    | 016 au 31/12 | /2016    |            | Période     | du 01/01/2016        | 5 🔷 a | u 31/  | 12/2016 륒 [          | Batraichirl |              |                |          |         |
|---------|-------|------------|--------------|----------|------------|-------------|----------------------|-------|--------|----------------------|-------------|--------------|----------------|----------|---------|
|         |       |            |              |          |            | ✓ Inter     | face validée         | Γ     | Verrou | uiller les écritures | importées   |              |                |          |         |
| * ligne | Journ | al Journal | Date pièce   | N* pièce | N* Cpte    | N° Cpte des | Libellé Mouvement    | TVA   | TVA de | Débit                | Crédit      | N* Compte of | Libellé compte | Mont TV. | Quantit |
| 1       | E1    | E1         | 04/01/2016   | CFC0104  | 7029020000 | 70290200    | Intermarché Dun le F | V3    | V3     |                      | 460.8       | 531          | lundi          | 25.34    | 486.    |
| 1       | E1 👘  | E1         | 04/01/2016   |          | 44571200   | 44571200    | Intermarché Dun le F | V3    | V3     |                      | 25.34       |              |                |          |         |
|         | E1 👘  | E1         | 04/01/2016   |          | 531        | 531         | Intermarché Dun le F |       |        | 486.14               |             |              |                |          |         |
| 2       | E1    | E1         | 04/01/2016   | CFC0104  | 58000000   | 58000000    | Dépôts en chèques    |       |        | 486.14               |             | 531          | lundi          | 0        | 486.    |
|         | E1    | E1         | 04/01/2016   |          | 531        | 531         | Dépôts en chèques    |       |        |                      | 486.14      |              |                |          |         |
| 3       | E1    | E1         | 05/01/2016   | CFC0105  | 7029020000 | 70290200    | Chanard Fabrice      | V3    | V3     |                      | 81          | 531          | mardi          | 4.46     | 85      |
| 3       | E1 👘  | E1         | 05/01/2016   |          | 44571200   | 44571200    | Chanard Fabrice      | V3    | V3     |                      | 4.46        |              |                |          |         |
|         | E1 👘  | E1         | 05/01/2016   |          | 531        | 531         | Chanard Fabrice      |       |        | 85.46                |             |              |                |          |         |
| 4       | E1    | E1         | 05/01/2016   | CFC0105  | 7029020000 | 70290200    | Mairie La Sauniere   | V3    | V3     |                      | 18.9        | 531          | mardi          | 1.04     | 19.     |
| 4       | E1    | E1         | 05/01/2016   |          | 44571200   | 44571200    | Mairie La Sauniere   | ¥3    | V3     |                      | 1.04        |              |                |          |         |
|         | E1    | E1         | 05/01/2016   |          | 531        | 531         | Mairle La Sauniere   |       |        | 19.94                |             |              |                |          |         |

Si un paramétrage comptable rigoureux a été fait au préalable au niveau du livre de caisse dans CERFRANCE connect, <u>aucune anomalie ne doit être détectée</u>.